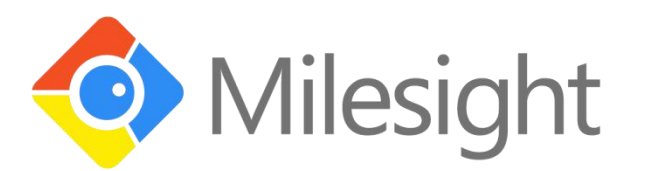

# UR35 工业路由器

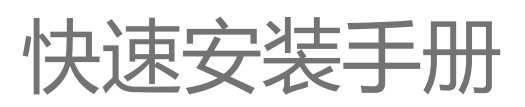

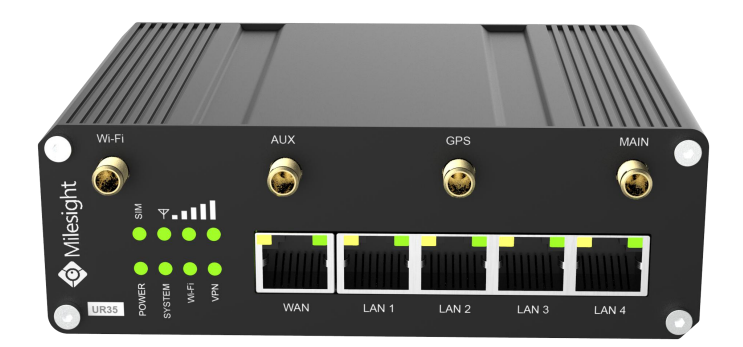

厦门星纵物联科技有限公司

#### 关于手册

本手册介绍了如何安装 UR35 以及如何登录配置界面进行网络连接配置。

#### 相关文档

| 文档              | 描述                        |
|-----------------|---------------------------|
| UR35 规格书        | 介绍了 UR35 工业路由器的参数规格。      |
| 相关文档可查问是纵物联合方网让 | https://www.milesight.cn/ |

相关又信可重阅星纵物联目万网站:<u>https://www.milesignt.cn/</u>

#### 产品符合性声明

UR35 符合 CE, FCC 和 RoHS 认证的基本要求和其他相关规定。

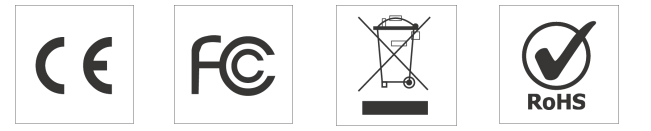

版权所有© 2011-2020 厦门星纵物联科技有限公司 保留所有权利。

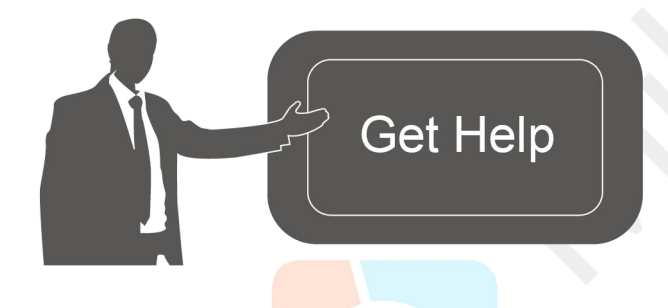

如需帮助,请联系 星纵物联技术支持: 邮箱: contact@milesight.com 电话: 86-592-5023060 传真: 86-592-5023065

#### 文档修订记录

| 日期        | 版本号   | 描述   |
|-----------|-------|------|
| 2019.8.1  | V 1.1 | 第一版  |
| 2020.1.20 | V 1.2 | 网页更新 |
| 2020.9.24 | V 2.0 | 版式替换 |

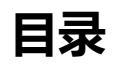

| —  | 包装清单                         | 4  |
|----|------------------------------|----|
| 二、 | 硬件介绍                         | 5  |
|    | 2.1 概述                       | 5  |
|    | 2.2 产品尺寸(mm)                 | 5  |
|    | 2.3 引脚介绍                     | 6  |
|    | 2.4 LED 指示灯                  | 6  |
|    | 2.5 复位按钮                     | 7  |
|    | 2.6 以太网口指示灯                  | 7  |
| 三、 | 硬件安装                         | 8  |
|    | 3.1 SIM 卡/Micro SD 卡安装       | 8  |
|    | 3.2 天线安装                     | 8  |
|    | 3.3 路由器安装                    | 8  |
|    | 3.3.1 DIN 导轨式安装              | 8  |
|    | 3.3.2 壁挂式安装                  | 9  |
|    | 3.4 接地保护                     | 9  |
| 四、 | 路由器 WEB 配置页面登录               | 10 |
|    | 4.1 电脑 IP 地址配置               |    |
|    | 4.2 登录路由器 <mark>配置界</mark> 面 | 11 |
| 五、 | 路由器网络连接 <mark>配置</mark>      | 13 |
|    | 5.1 以太网连接配置                  | 13 |
|    | 5.2 蜂窝连接配 <mark>置</mark>     | 14 |
|    | 5.3 Wi-Fi 连接配置               | 16 |
| 六、 | 故障排除                         | 18 |
|    | 6.1 路由器无法正常上电开机              | 18 |
|    | 6.2 路由器网页无法登录                | 18 |
|    | 6.3 路由器无法通过 SIM 卡上网          |    |

# 一、包装清单

安装 UR35 路由器前,请检查产品包装盒内是否包含以下物品。

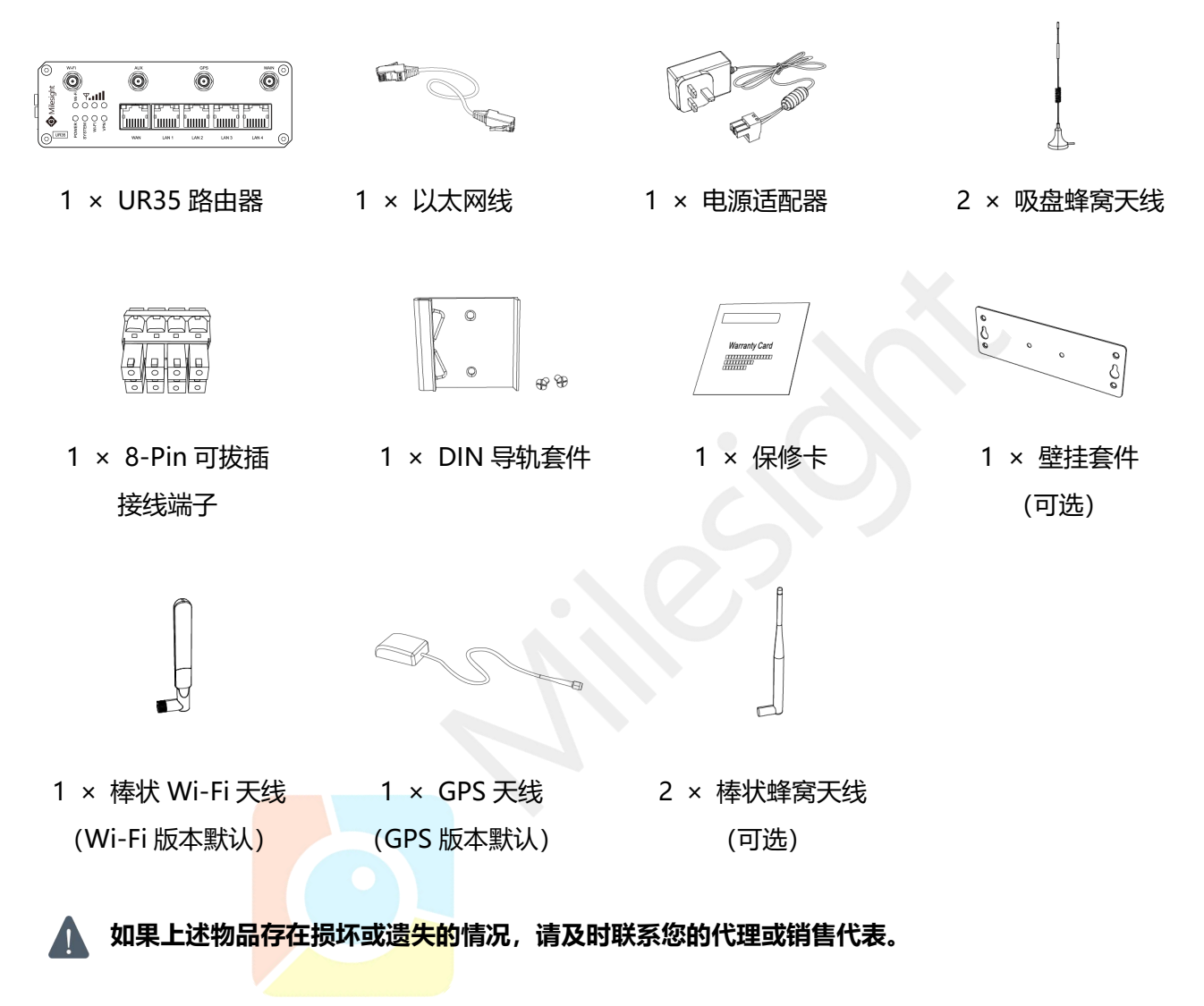

## 二、硬件介绍

#### 2.1 概述

A. 前面板

#### 1 2 3 4 GPS AUX $\bigcirc$ $\bigcirc$ $\odot$ Milesight **Y. 11** ° 0 0 0 O I'-I'M SYSTEM O ່ໃນແມ່ນໃ <sup>מ</sup>ווווווו WAN LAN 1 LAN 2 LAN 3 LAN 4 $\odot$ 5 6

- ① Wi-Fi 天线接口
- ② 辅助蜂窝天线接口
- ③ GPS 天线接口
- ④ 主蜂窝天线接口
- S LED 指示灯区域
   POWER: 电源指示灯
   SYSTEM: 状态指示灯
   Wi-Fi: Wi-Fi 指示灯
   VPN: VPN 指示灯
   SIM : SIM 状态指示灯
   平: 信号强度指示灯
   ⑥ 以太网口及指示灯

#### B. 左侧面板

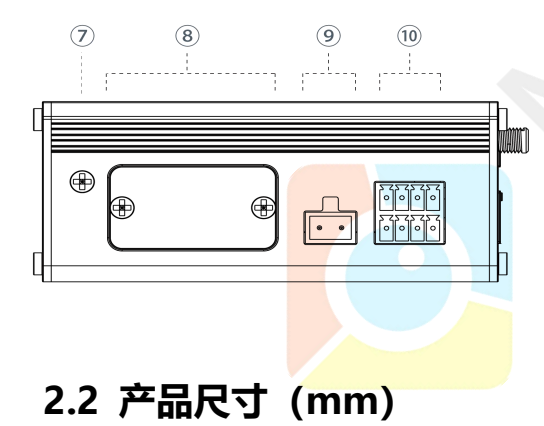

- ⑦ 接地螺柱
- ⑧ SIM 卡&复位按钮挡板
- ④ 电源接口
- 10 串口&I/O

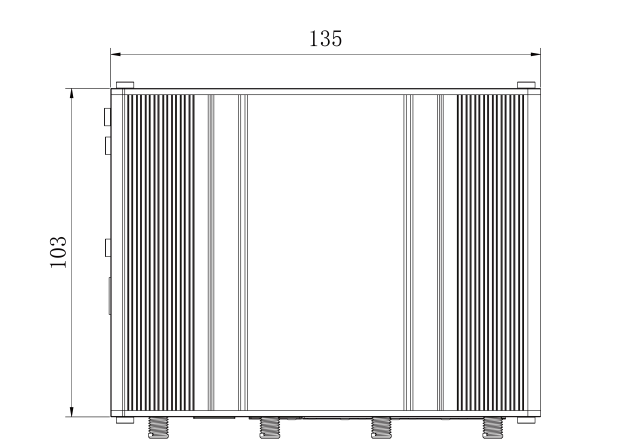

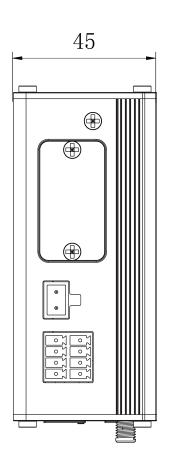

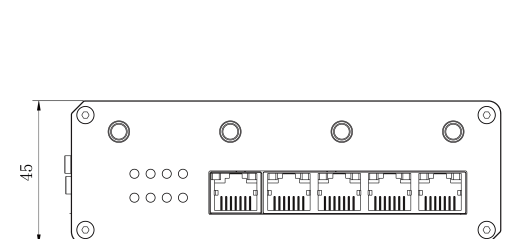

# 2.3 引脚介绍

1 2 3 4

| F  | F | F | F |
|----|---|---|---|
| FØ | F |   | F |
| 5  | 6 | 7 | 8 |

| 引脚 | RS232 | RS485 | DI  | DO  | 描述               |
|----|-------|-------|-----|-----|------------------|
| 1  |       |       | IN  |     | 数字输入             |
| 2  | GND   |       | GND |     | 信 <del>号</del> 地 |
| 3  |       | В     |     |     | Data -           |
| 4  | TXD   |       |     |     | 发送数据             |
| 5  |       |       |     | СОМ | 数字输出接地           |
| 6  |       |       |     | OUT | 数字输出             |
| 7  |       | А     |     |     | Data +           |
| 8  | RXD   |       |     |     | 接收数据             |

9 10

| 引脚 | 描述 | 电源线颜色 |
|----|----|-------|
| 9  | 正极 | 红色    |
| 10 | 负极 | 黑色    |
|    | 07 | ·     |
|    |    |       |
|    |    |       |

# 2.4 LED 指示灯

| LED        | 指示                  | 状态                       | 描述                                |  |  |
|------------|---------------------|--------------------------|-----------------------------------|--|--|
| DOWED      | 中海北十                | 灭                        | 电源已断开                             |  |  |
| POWER      | OWER 电源状态           | 绿灯                       | 电源已连接                             |  |  |
|            |                     |                          | 常亮:系统启动中                          |  |  |
| SYSTEM     | 系统 <mark>状</mark> 态 | 马克次】                     | 缓慢闪烁:系统正常工作中                      |  |  |
|            |                     | 红灯                       | 系统出错                              |  |  |
|            |                     | 灭                        | VPN 未连接                           |  |  |
| VPN VPN 状态 | 绿灯                  | VPN 已连接                  |                                   |  |  |
|            |                     | 灭                        | Wi-Fi 未启用                         |  |  |
| VVI-FI     | WLAN 状态             | 绿灯                       | Wi-Fi 已启用                         |  |  |
|            |                     | 灭                        | SIM1 或 SIM2 正在注册或注册失败(或 SIM 卡未插入) |  |  |
|            |                     |                          | 缓慢闪烁: SIM1 已经成功注册并准备拨号            |  |  |
| CIN 4      |                     | 绿灯                       | 快速闪烁:SIM1 已经成功注册,正在拨号             |  |  |
| SIM        | SIM 卡状态             |                          | 常亮: SIM1 已经成功注册并拨号                |  |  |
|            |                     | + <b>2</b> %//- <b>T</b> | 缓慢闪烁:SIM2 已经成功注册并准备拨号             |  |  |
|            |                     |                          | 快速闪烁:SIM2 已经成功注册,正在拨号             |  |  |

|      |        |    | 常亮: SIM2 已经成功注册和拨号                                               |
|------|--------|----|------------------------------------------------------------------|
|      |        | 灭  | 没有信号                                                             |
| lu.v |        |    | 亮/灭/灭: 信号强度 1-10 ASU (信号强度弱, 请检查天线<br>是否安装正确, 或将天线移动到能获取良好信号的位置) |
|      | 蜂莴信号指示 | 绿灯 | 亮/亮/灭: 信号强度 11-20 ASU<br>(平均信号强度)                                |
|      |        |    | 亮/亮/亮:信号强度 21-31 ASU (信号强)                                       |

# 2.5 复位按钮

▲ 复位按钮位于设备左侧挡板的 SIM 卡槽下方。

|        | 描述          |               |  |  |
|--------|-------------|---------------|--|--|
| 切能     | SYSTEM 灯状态  | 动作            |  |  |
|        | 闪烁          | 按住复位按钮超过 5 秒。 |  |  |
| 恢复出厂设置 | 绿色常亮 → 快速闪烁 | 松开按钮并等待。      |  |  |
|        | 灭 →闪烁       | 路由器恢复为出厂设置。   |  |  |

# 2.6 以太网口指示灯

|           |     |    | 山田四代交/5 | 山/以且。    |  |
|-----------|-----|----|---------|----------|--|
| 2.6 以太网口打 | 旨示灯 |    |         | 7        |  |
| 指示灯       |     | 状态 |         | 描述       |  |
|           |     | 亮  |         | 已连接      |  |
| 链路指示灯 (橙色 | )   | 闪烁 |         | 数据传输     |  |
|           |     | 灭  |         | 未连接或连接断开 |  |
|           |     |    |         |          |  |

### 三、硬件安装

#### 3.1 SIM 卡/Micro SD 卡安装

▲ UR35 不支持热拔插,拔插 SIM 卡前请将设备断电。

- A. 将挡板螺丝拧开并取下挡板。
- B. 将 SIM 卡按照设备上图示方向插入,插入时注意 SIM 卡的三角缺陷方向。
- C. 将挡板重新固定。

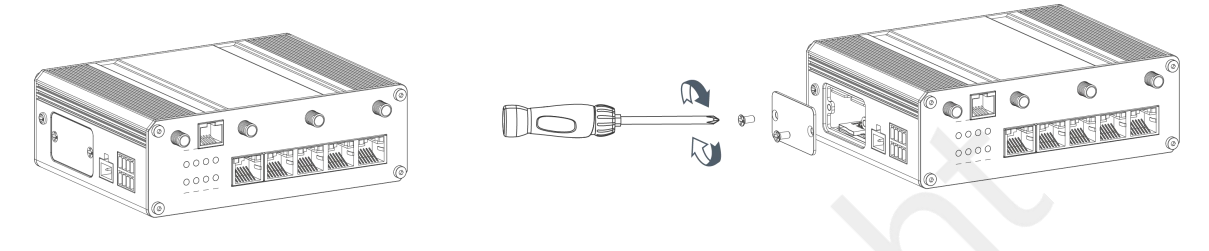

#### 3.2 天线安装

将对应的天线旋进天线接口,天线应垂直安装在信号良好的地方。

#### 3.3 路由器安装

路由器支持水平桌面放置、壁挂式安装或 DIN 导轨式安装。

#### 3.3.1 DIN 导轨式安装

使用 2 颗 M3 × 6 平头十字槽 H 型螺钉将 DIN 导轨固定到路由器上,然后将导轨安装到支架上,导轨宽度为 3.5cm。

) 建议安装力矩为 1.0 N•m,允许最大安装力矩为 1.2 N•m。

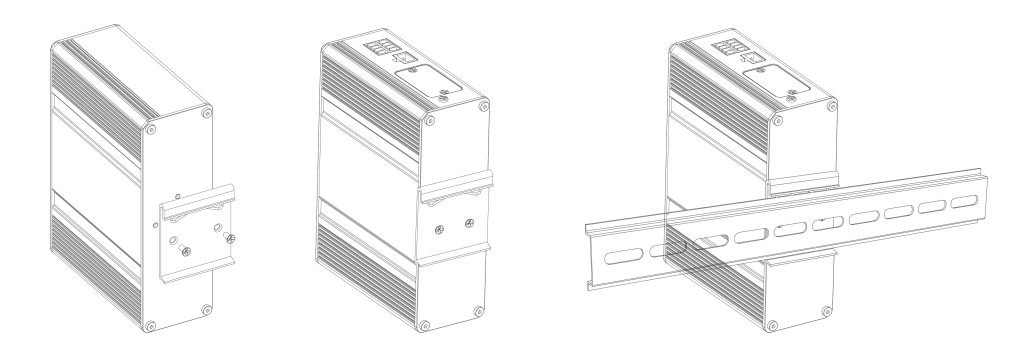

#### 3.3.2 壁挂式安装

使用 2 颗 M3 × 6 平头十字槽 H 型螺钉将壁挂套件固定在路由器上, 然后使用 2 颗 M3 的干壁钉将壁挂 套件连同路由器固定到墙面上。

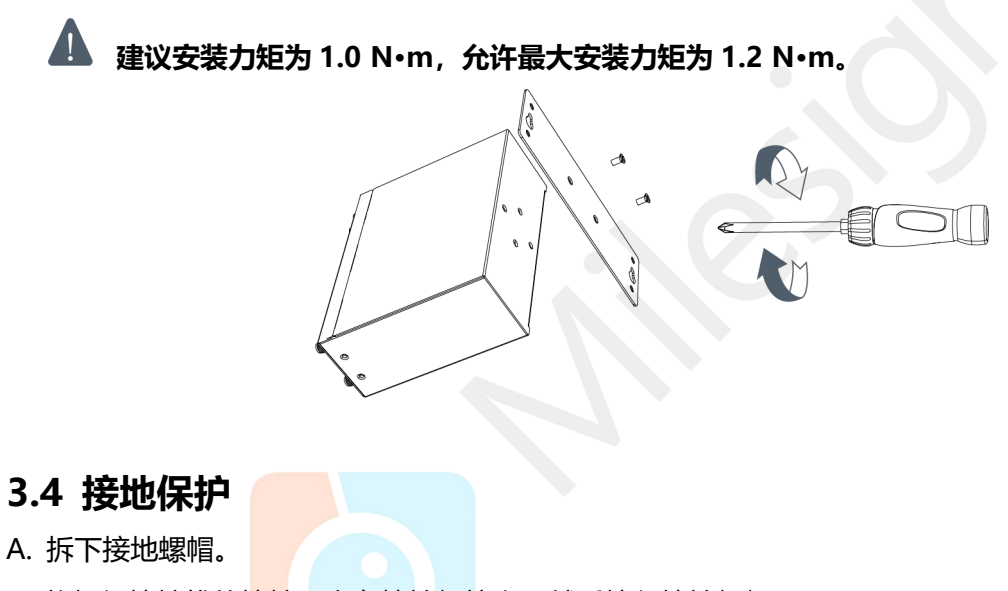

B. 将机柜接地线的<mark>接地</mark>环套在接地螺柱上,然后拧紧接地螺帽。

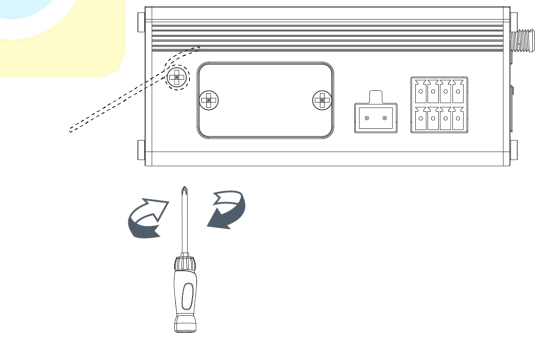

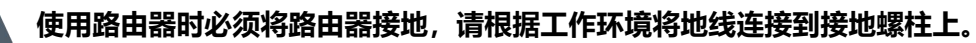

#### 四、路由器 WEB 配置页面登录

#### 4.1 电脑 IP 地址配置

星纵路由器为配置管理提供了网页端操作界面。请选择 UR35 中 LAN1-LAN4 的任一网口与 PC 直接连接, 电脑可选择自动获得 IP 地址或手动配置 IP 地址。以下步骤以 Windows 10 操作系统为例。

(注意:由于远程访问在默认情况下是禁用的,如果您将电脑连接到路由器的 WAN 口将无法访问路由器 配置界面,必须先启用远程访问功能)

|                                                                                                    | 🔤 所有控制国版项            |           | – – ×           |
|----------------------------------------------------------------------------------------------------|----------------------|-----------|-----------------|
|                                                                                                    | ← → ~ ↑ 🖾 > 控制面板 > 角 | 所有控制面板项   | ✓ ð 搜索控制面板      |
|                                                                                                    | 调整计算机的设置             |           | 查看方式: 大图标 🔻     |
|                                                                                                    | 管理工具                 | 🧊 红外线     | ▲ 恢复            |
|                                                                                                    | → 键盘                 | 戦 以 程 序   | 凭据管理器           |
|                                                                                                    | 🚱 轻松使用设置中心           | 🔊 区域      | 任务栏和导航          |
|                                                                                                    | 日期和时间                | 🧈 设备管理器   | <b>会</b> 设备和打印机 |
|                                                                                                    | ) 声音                 | 鼠标        | ᡒ 索引选项          |
|                                                                                                    | 🔕 同步中心               | 🧱 网络和共享中心 | 💊 文件历史记录        |
| e land to be a land to be a lan | □ 文件资源管理器选项          | 网络和井宫中心   | 💦 颜色管理          |
| £                                                                                                    | 疑难解答                 | 网络和共享中心   | 🍇 用户帐户          |
| [Batelia Quantity States Constraints Constraints Co    | 语音识别                 | 目动播放      | A 字体            |
|                                                                                                    |                      |           |                 |
| (1) Windows 10 任务栏中点击"搜索框",搜索"控制                                                                                                    | ②点击打开"打              | 控制面板",选择  | 译点击"网络和共        |
| 面板"。                                                                                                    | 享中心"。                |           |                 |
|                                                                                                    |                      |           |                 |

| → 、 ↑ 型 > 控制面板 > 所有控制面板项 > 网络和共享中心 <u> </u>                                                                      | ✓ ひ 提案控制面板                                                                      | 常规                                                                         |                                                      |
|----------------------------------------------------------------------------------------------------|---------------------------------------------------------------------------------|----------------------------------------------------------------------------|------------------------------------------------------|
| 控制期版主页 正常語が引き にしたり にはした<br>豊立 高級共享 必当 Ursalink, Market<br>专用 网络 10<br>专用 网络<br>更改 网络 公量<br>                      | 访问频型: Internet<br>连接: all WLAN (Ursalink_Market)<br>访问频型: Internet<br>连接: ♥ 以太网 | 连接<br> Pv4 连接:<br> Pv6 连接:<br>螺体状态:<br> 持续时间:<br> 速度:<br> 详细信要( <u>E</u> ) | Internet<br>无网络访问权限<br>已启用<br>00:03:01<br>100.0 Mbps |
| ② 设置宽带、展号或 VPN 连接: 或设置器<br>② 问题规模解音<br>诊断并传复网络问题, 或者获得规律解释<br>引需参问<br>Internet 远项<br>Windows Defender 防火境<br>红外线 | 由藤載()æ                                                                          | 活动<br>日次送 -<br>日次送 -<br>10,335,0<br>● 単用(0<br>● 単用(0                       | - 受援 - 日線校<br>221   41,182,000<br>) 诊断(G)<br>关闭(C)   |

| 网络 共享                                                                  | 常规 备用配置                                                                             | 電規                                                                    |
|------------------------------------------------------------------------|-------------------------------------------------------------------------------------|-----------------------------------------------------------------------|
| 连接时使用:                                                                 | 如果网络支持此功能。则可以获取自动指派的 IP 设置。否则,你需要从网络系统管理员处获得适当的 IP 设置。                              | 如果网络支持此功能,则可以获取自动<br>络系统管理员处获得适当的 IP 设置。<br>192.168.1.20<br>255.255.0 |
| 配置(C)<br>此连接使用下列项目(O):                                                 | <ul> <li>(自动获得 IP 地址(Q)</li> <li>(使用天面的 IP 地址(C))</li> </ul>                        | ○自动获得 IP 地址(2)<br>● 使用下面的 IP 地址(3): 192.168.1.1                       |
| <ul> <li>✓ Wicrosoft 网络客户端</li> <li>✓ Wicrosoft 网络的文件和打印机共享</li> </ul> | (P 地址(): · · · ·                                                                    | IP 地址(): 192 . 168 . 1 . 20                                           |
| ☑ 望QoS 数据包计划程序<br>☑ ■ Internet 协议版本 4 (TCP/IPv4)                       | 子网拖船(山):                                                                            | 子网推码(山): 255.255.255.0                                                |
| Internet 协议版本 4/TCD/IDv4)                                              | \$\$\$\JØ关(D):                                                                      | 默认同关(D): 192.168.1.1                                                  |
|                                                                        | <ul> <li>         ● 自动获得 DNS 服务器地址(B)         ○ 使用下面的 DNS 服务器地址(E):     </li> </ul> | ● 自动获得 DNS 服务器地址(E) 114.114.114.114                                   |
| 安装(11) 印载(11) 屬性(8)                                                    | 首选 DNS 服务器(2):                                                                      | 首选 DNS 服务器(P): 114 . 114 . 114 . 114                                  |
| 插述<br>传输控制协议/Internet 协议。该协议是默认的广域网络协议,用<br>于在不同的相互连接的网络上通信。           | 會用 DNS 服务器(A):                                                                      | 备用 DNS 服务器(Δ):                                                        |
| 3 LT PRINCIPALITY                                                      | □退出时验证设置①                                                                           | □混出时验证设置[] 高级()                                                       |
| 确定 取消                                                                  | <b>确</b> 定                                                                          | 職定 取消                                                                 |
| 双击"Internet 协议版本                                                       | ⑥ 方法 1: 点击 "自动获得 IP                                                                 | 方法 2: 点击 "使用下面的 IP 步                                                  |
| 4(TCP/IPv4)"来配置 IP                                                     | 地址"。                                                                                | 址",手动配置一个与路由器                                                         |
| 地址和 DNS 服务器。                                                           |                                                                                     | 网相同的 IP 地址。                                                           |
|                                                                        |                                                                                     |                                                                       |
| (汪意:记得点击"确定"完                                                          | 成配置。)<br>                                                                           |                                                                       |
|                                                                        |                                                                                     |                                                                       |
| 4.2 登录路由器配置界                                                           | 「面」の「」の「」の「」の「」の「」の「」の「」の「」の「」の「」の「」の「」の「」                                          |                                                                       |
|                                                                        |                                                                                     |                                                                       |

IP 地址: **192.168.1.1** 

用户名: admin

密码: password

A. 在 PC 上打开一<mark>个浏览器(建议使用谷歌 Chrome 浏览器),输入 IP 地址,按下键盘的"Enter",</mark>加载登录页面。

B. 在登录页面输入用户名和密码, 点击"登录"。

| C ① 不安全   192.168.1.1/login.html |             | ☆ 🔩 64 🧐 🇯 🕒 |
|----------------------------------|-------------|--------------|
|                                  |             | ¢¢           |
|                                  | 📀 Milesight |              |
|                                  |             |              |
|                                  | Password    |              |
|                                  | 登录          |              |

# 如果输入错误的用户名或密码超过 5 次,登录页面将锁定 10 分钟。

C. 通过默认用户名和密码登录后,系统会自动跳出"修改密码"的对话框。安全起见,建议您修改密码。 如不修改,可点击"取消"。

| 修改密码    | ×  |  |
|---------|----|--|
| 旧密码     |    |  |
| 新密码     |    |  |
| 再次输入新密码 |    |  |
|         |    |  |
|         |    |  |
| 保存      | 取消 |  |

D. 登录配置界面后,即可查看路由器系统信息并配置路由器。

|     | -    |        |    |            | 为了您的设备    | <del>密</del> 安全,请及时修 | 攻默认应码!      |      |                    |             |    |
|-----|------|--------|----|------------|-----------|----------------------|-------------|------|--------------------|-------------|----|
| 状态  |      | 概况     | 蜂窝 | 网络         | WLAN      | VPN                  | 路由信息        | 主机列表 | GPS                |             | ?  |
| 网络  | •    | 系统信息   |    |            |           |                      | 系统状态        |      |                    |             | Â  |
|     |      | 型号     |    | UR35-L00   | E-W-G-P-S |                      | 本地时间        |      | 2020-04-30 11:45:1 | 19 Thursday |    |
| 系统  | ۲    | 序列号    |    | 62199436   | 1098      |                      | 正常运行时间      |      | 00:12:06           |             |    |
|     | 74.8 | 固件版本   |    | 35.2.0.6   |           |                      | 处理器负荷       |      | 2%                 |             |    |
| Tik |      | 硬件版本   |    | V1.1       |           |                      | 内存 (可用/全部   | 部)   | 35MB/128MB(27.3    | 34%)        |    |
| 维护  | ×    |        |    |            |           |                      | Flash (可用/全 | 部)   | 90MB/128MB(70.3    | 31%)        |    |
| APP |      | 蜂窝     |    |            |           |                      | WAN         |      |                    |             |    |
|     |      | 状态     |    | No SIM C   | ard       |                      | 状态          |      | 离线                 |             |    |
|     |      | 当前SIM卡 |    | SIM2       |           |                      | IP          |      |                    |             |    |
|     |      | IP     |    | 0.0.0.0    |           |                      | MAC         |      | 24:e1:24:f0:69:c8  |             |    |
|     |      | 连接时长   |    | 0 days, 00 | 0:00:00   |                      | 连接时长        |      | 0 days, 00:00:00   |             |    |
|     |      | 数据月度统计 |    | 0.0 MiB    |           |                      |             |      |                    | 手动刷新 🖌 🖌    | 刷新 |
|     |      |        |    |            |           |                      |             |      |                    |             |    |

## 五、路由器网络连接配置

本章描述了如何通过以太网、蜂窝 (SIM 卡) 或 Wi-Fi 将 UR35 连接到网络。

#### 5.1 以太网连接配置

UR35 路由器支持将 WAN 口连接到其它网络设备上网。下面以配置静态 IP 为例,请参考以下详细操作。 A. 进入"网络"->"接口"->"广域网"选择拨号类型为"静态 IP"并配置 IP 地址以及其它网口信息。

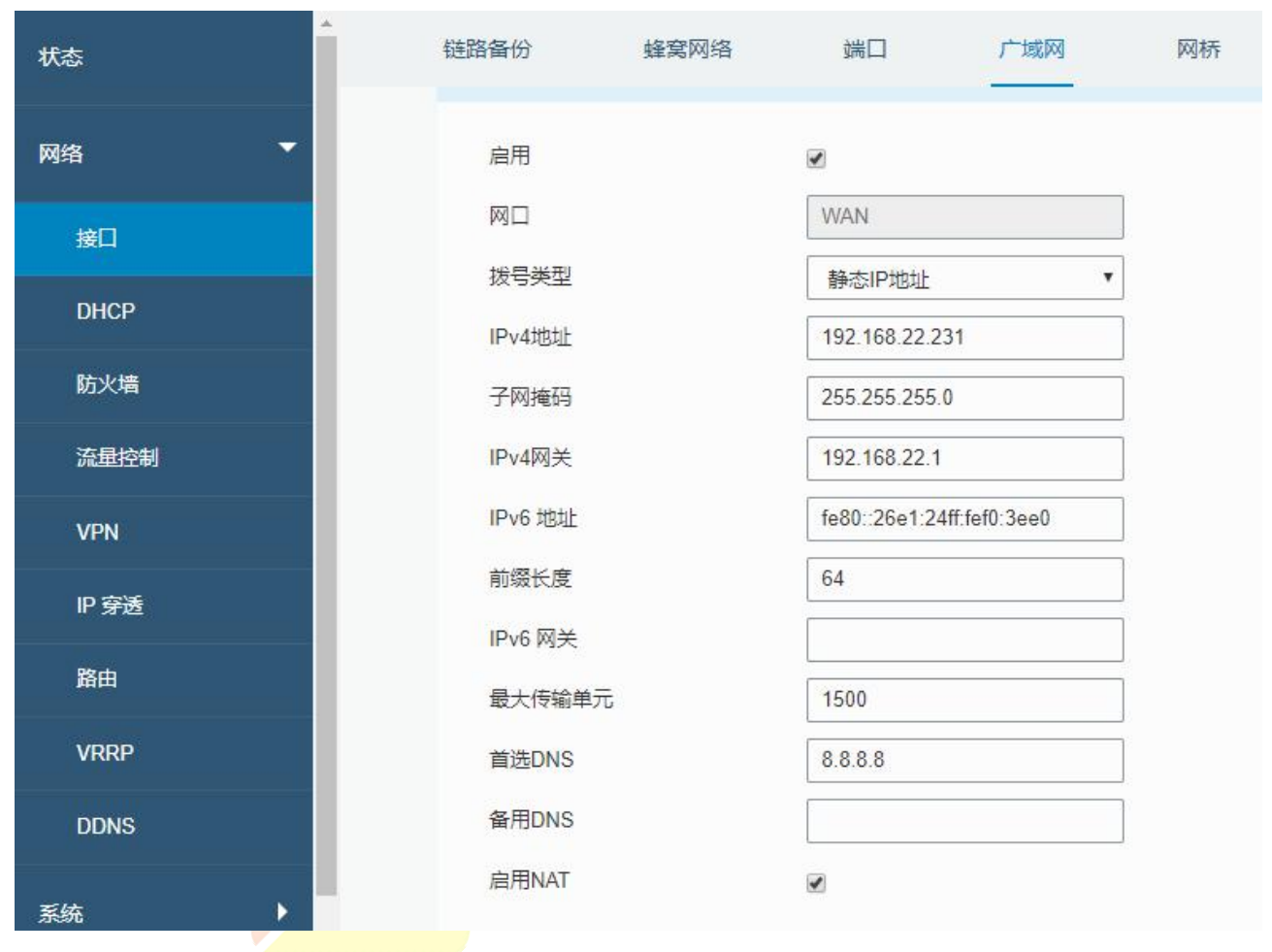

点击"保存&应用"使配置生效。

B. 进入"网络"->"接口"->"链路备份"启用接口 WAN,还可以将优先级调高。

| 状态   | 链路备份  | 蜂窝网络 |      | 端口            | 广域网  | 网桥 WLAN    | ↓ 交换机 | 环回  |
|------|-------|------|------|---------------|------|------------|-------|-----|
| 网络   | 链路优先级 |      |      |               |      |            |       |     |
| 接口   | 优先级   | 启用规则 | 当前链路 | 接口            | 连接类  | 밑 IP       |       | 操作  |
| DHCP | 1     |      | •    | WAN           | 静态IP | 192.168.22 | 2.231 | ↑ ↓ |
| 防火墙  | 2     |      | •    | Cellular-SIM1 | DHCP | -          |       | ↑ ↓ |
| 流量控制 | 3     |      | •    | Cellular-SIM2 | -    | 5          |       | ↑ ↓ |
| VDN  |       |      |      |               |      |            |       |     |

C. 点击 🗹 配置链路的 PING 探测信息,可保持默认配置。

| 启用           |                 |   |
|--------------|-----------------|---|
| 目的地址(IPv4)   | 8.8.8.8         |   |
| 备选目的地址(IPv4) | 114.114.114.114 |   |
| Ping间隔       | 300             | s |
| Ping重试间隔     | 5               | s |
| Ping超时       | 3               | s |
| 最大重试次数       | 3               |   |
|              |                 |   |

D. 将 UR35 的 WAN 口连接到其它上网设备。

| E. | 进入 | "状态" | -> | "网络" | 确认 WAN 口是否正常启用。 |  |
|----|----|------|----|------|-----------------|--|
|----|----|------|----|------|-----------------|--|

| 状态 |       |    | 概况       | 蜂窝    | 网络             | WLAN           | VPN           | 路由信息          | 主机列表           | GPS |      |
|----|-------|----|----------|-------|----------------|----------------|---------------|---------------|----------------|-----|------|
| 网络 | ۲     | [] | 广域网-IPv4 |       |                |                |               |               |                |     |      |
| 芝休 |       |    | 端口       | 状态    | 拔号类型           | IP地址           |               | 子网掩码          | 网关             | DNS | 连接时长 |
| æ  | fis 🙎 |    | L oft    | 終大の神社 | 402.400.20.224 |                | 255 255 255 0 | 102 169 22 1  | 114.114.114.11 | 0%  |      |
| ТЩ | Þ     |    | VVAIN    | 工版    | HERENIT'ABAL   | 192.100.22.231 |               | 200.200.205.0 | 152.100.22.1   | 4   | vos  |
|    |       |    |          |       |                |                |               |               |                |     |      |

F. 选择并打开 PC 端浏览器,在地址栏中输入任何可访问的网址,确认是否能通过 UR35 路由器访问互联网。

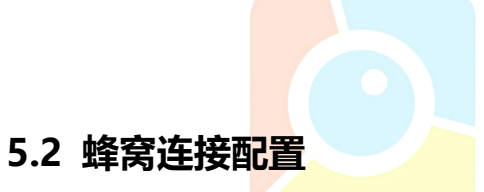

UR35 路由器支持使用两张 SIM 卡,一次只有一张卡生效。下面以 SIM 卡插入 SIM 卡插槽 1 为例,请参考以下详细操作。

A. 进入"网络"->"接口"->"蜂窝网络"->"蜂窝设置"来配置 APN、网络类型等蜂窝信息,可保持默认为空。

B. 点击"保存"和"应用"使配置生效。

| 状态    | ▲ 链路备份 | 蜂窝网络 | 端口        | 广域网   | 网桥 | 交换机  | 环回       |
|-------|--------|------|-----------|-------|----|------|----------|
| 网络    | 峰窝设置   |      |           |       |    |      |          |
| 接口    | 接入点    |      | SIM1      |       |    | SIM2 |          |
| DHCP  | 用户名    |      |           |       |    |      |          |
| 防火墙   | 密码     |      |           |       |    |      |          |
| 流量控制  | PIN码   |      |           |       |    |      |          |
| VPN   | 拨号中心号码 |      |           |       |    |      |          |
| 山南海   | 认证方式   |      | Auto      |       | •  | Auto | <b>•</b> |
| ir 牙应 | 网络类型   |      | 自动        |       | •  | 自动   | •        |
| 路由    | PPP优先  |      |           |       |    |      |          |
| VRRP  | 短信中心号码 |      | +86138005 | 92500 |    |      |          |
| DDNS  | 启用NAT  |      |           |       |    |      |          |

#### C. 进入"网络"->"接口"->"链路备份"启用 SIM1,还可以选择将优先级调高。

| 状态   | ▲<br>链路备份 | 蜂窝     | 蜂窝网络 端 |               | 广域网 网 | 桥 交换机          | 环回 |
|------|-----------|--------|--------|---------------|-------|----------------|----|
| 网络   | →  链路优先   | 及      |        |               |       |                |    |
| 接口   | 优先级       | 6 启用规则 | 当前链路   | 接口            | 连接类型  | IP             | 操作 |
| DHCP | 1         | •      |        | Cellular-SIM1 | -     |                |    |
| 防火墙  | 2         |        | •      | WAN           | 静态IP  | 192.168.22.225 |    |
| 流量控制 | 3         | V      |        | Cellular-SIM2 | DHCP  | a              |    |
| VPN  |           |        |        |               |       |                |    |

D. 点击 🗹 配置链<mark>路的 PING 探测信</mark>息,可保持默认配置。

| 启用           |                 |   |
|--------------|-----------------|---|
| 目的地址(IPv4)   | 8.8.8.8         |   |
| 备选目的地址(IPv4) | 114.114.114.114 |   |
| Ping间隔       | 300             | s |
| Ping重试间隔     | 5               | s |
| Ping超时       | 3               | s |
| 最大重试次数       | 3               |   |
|              |                 |   |

E. 进入"状态"->"蜂窝"查看蜂窝连接状态。网络状态显示"Connected"则说明 SIM1 成功拨号上网。 除此之外,还可以查看 SIM 的 LED 指示灯状态。若保持绿色常亮状态说明 SIM1 成功拨号上网。

| 状态        |   | 概况      | 蜂窝 | 网络                           | VPN                       | 路由信息           | 主机列表 | ,                 | GPS             |          |    |
|-----------|---|---------|----|------------------------------|---------------------------|----------------|------|-------------------|-----------------|----------|----|
| 网络        | • | 蜂窝运行状态  |    |                              |                           | 网络             |      |                   |                 |          |    |
|           |   | 状态      |    | Ready                        |                           | 状态             |      | Connected         | d               |          |    |
| 系统        | • | 模块型号    |    | EC25                         |                           | IP地址           |      | 10.106.84         | .203            |          |    |
| <b>T.</b> |   | 当前SIM卡  |    | SIM1                         |                           | 子网掩码           | 子网掩码 |                   | 255.255.255.240 |          |    |
|           |   | 信号强度    |    | 22asu <mark>(</mark> -69dBm) |                           | 网关             |      | 10.106.84         | .204            |          |    |
| 维护        | • | 注册状态    |    | Registered (Hom              | Registered (Home network) |                |      | 211.143.1         | 47.120          |          |    |
|           | - | IMEI    |    | 86158504205025               | 50                        | 连接时长           |      | 0 days, 00        | :00:22          |          |    |
| APP       |   | IMSI    |    | 46002089659695               | 50                        |                |      |                   |                 |          |    |
|           |   | ICCID   |    | 898600481316F6               | 6006950                   | 13155303165/64 | 4    |                   |                 |          |    |
|           |   | 运营商     |    | CHINA MOBILE                 |                           | SIM-1          |      | RX: 0.0 Mi<br>MiB | ib TX: 0.0 Mie  | ALL: 0.0 |    |
|           |   | 网络类型    |    | FDD LTE                      |                           | SIM-2          |      | RX: 0.0 M         | ib TX: 0.0 MiE  | ALL: 0.0 |    |
|           |   | PLMN ID |    | 46000                        |                           |                |      | MiB [             | 手动刷新            | •        | 刷新 |

F. 选择并打开 PC 端浏览器,在地址栏中输入任何可访问的网址,确认是否能通过 UR35 路由器访问互联网。

#### 5.3 Wi-Fi 连接配置

A. 进入"网络"->"接口"->"WLAN"页面,选择客户端模式。

B. 点击"扫描"搜索 Wi-Fi 接入点,选择可以上网的接入点,点击"加入网络"。

| 链路备份       | 蜂窝网络   | 端[      |          | 广域网               | 网桥        | WLAN     | 交换机     | 环回   |
|------------|--------|---------|----------|-------------------|-----------|----------|---------|------|
| < 返回       |        |         |          |                   |           |          |         |      |
| SSID       | 信道     | 信号      | 加密模式     | BSSID             | 安         | 全        | 频率      |      |
| shen-319-1 | 150 自动 | -100dBm | AES/TKIP | 40:31:3c:0b:63:71 | WPA-PSK/V | VPA2-PSK | 2432MHz | 加入网络 |
| WIFI TES   | ST 自动  | -71dBm  | AES      | 3c:cd:5d:47:10:8e | WPA2      | -PSK     | 2412MHz | 加入网络 |

C. 输入正确的 Wi-Fi 密码 (密钥)。

| 链路备份  | 蜂窝网络 | 端口                | 广域网 | 网桥 | WLAN | 交换机 |
|-------|------|-------------------|-----|----|------|-----|
| WLAN  |      |                   |     |    |      |     |
| 启用    |      |                   |     |    |      |     |
| 接口类型  |      | 客户端               | ~   | 扫描 |      |     |
| SSID  |      | WIFI TEST         |     |    |      |     |
| BSSID |      | 3c:cd:5d:47:10:8e |     |    |      |     |
| 加密方式  |      | WPA2-PSK          | ~   |    |      |     |
| 加密模式  |      | AES               | ~   |    |      |     |
| 密钥    |      | •••••             |     |    |      |     |
| IP设置  |      |                   |     |    |      |     |
| 协议    |      | DHCP Client       | ~   |    |      |     |

D. 在"状态"->"WLAN"中查看 Wi-Fi 连接状态。状态显示"已连接"说明已成功连接到 Wi-Fi 接入点,可以上网。

| 概况           | 蜂;       | 窝    | 网络              | WLAN | VPN          | 路由信息          | 主机列表        | GPS           |  |  |  |
|--------------|----------|------|-----------------|------|--------------|---------------|-------------|---------------|--|--|--|
| WLAN状态       |          |      |                 |      |              |               |             |               |  |  |  |
|              | 名称       | 状态   | 接口类型            |      | SSID         | IP地址          |             | 子网掩码          |  |  |  |
| 19           | WLAN     | 已连接  | 客户端             |      | WIFI TEST    | 192.168.43.23 |             | 255.255.255.0 |  |  |  |
|              |          |      |                 |      |              |               |             |               |  |  |  |
| 已关联无线用户      |          |      |                 |      |              |               |             |               |  |  |  |
|              | SSID名称 M |      | MAC地址           |      | IP地址         |               | 连接时间        |               |  |  |  |
| WIFI TEST 30 |          | 3c:c | d:5d:47:10:8e 1 |      | 192.168.43.1 |               | 127 seconds |               |  |  |  |

E. 进入"网络"-> "接口"-> "链路备份"启用 WLAN,还可以选择将优先级调高。

| 链路备份 |       | 蜂窝网络                |      | 端口            | 广域网  | 网桥 WLAN       | 交换机     | 环回 |
|------|-------|---------------------|------|---------------|------|---------------|---------|----|
| 1    | 涟路优先级 |                     |      |               |      |               |         |    |
|      | 优先级   | 启用规则                | 当前链路 | 接口            | 连接类型 | IP            | 操作      |    |
|      | 1     | <ul><li>✓</li></ul> | 0    | WLAN          | DHCP | 173           |         | ¥  |
|      | 2     |                     | •    | WAN           | 静态IP | 192.168.24.12 | 5 🖉 🛧 ( | ¥  |
|      | 3     |                     | ۰    | Cellular-SIM1 | DHCP |               |         | ¥  |
|      | 4     |                     | ۰    | Cellular-SIM2 | -    | -             | ⊿ ↑ (   | ¥  |

# 六、故障排除

本章介绍了 UR35 路由器使用常见问题及其解决方案。

#### 6.1 路由器无法正常上电开机

- 检查电源是否正常, UR35 支持 9-48 DC 供电或通过电源适配器支持 AC 供电
- 检查电源适配器是否匹配
- 检查电源线是否损坏,正负极是否接反

#### 6.2 路由器网页无法登录

- 检查电脑上是否连接其它 192.168.1.0 设备导致网段冲突
- 检查电脑是否连接到 WAN 口
- 建议使用谷歌、360 浏览器登录网页

#### 6.3 路由器无法通过 SIM 卡上网

- 检查 SIM 卡是否欠费以及是否匹配 UR35 的蜂窝模块型号
- 检查安装 SIM 卡前是否断电
- 检查 SIM 卡是否安装正确
- 检查是否正确将蜂窝天线安装在正确的位置,信号是否正常
- 检查网页配置是否正确, APN、PIN 码等 SIM 卡信息是否填写正确

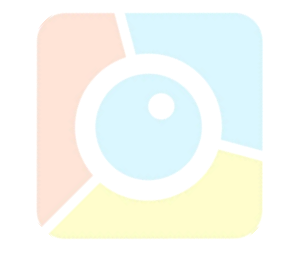